## Wi-Fi への接続方法

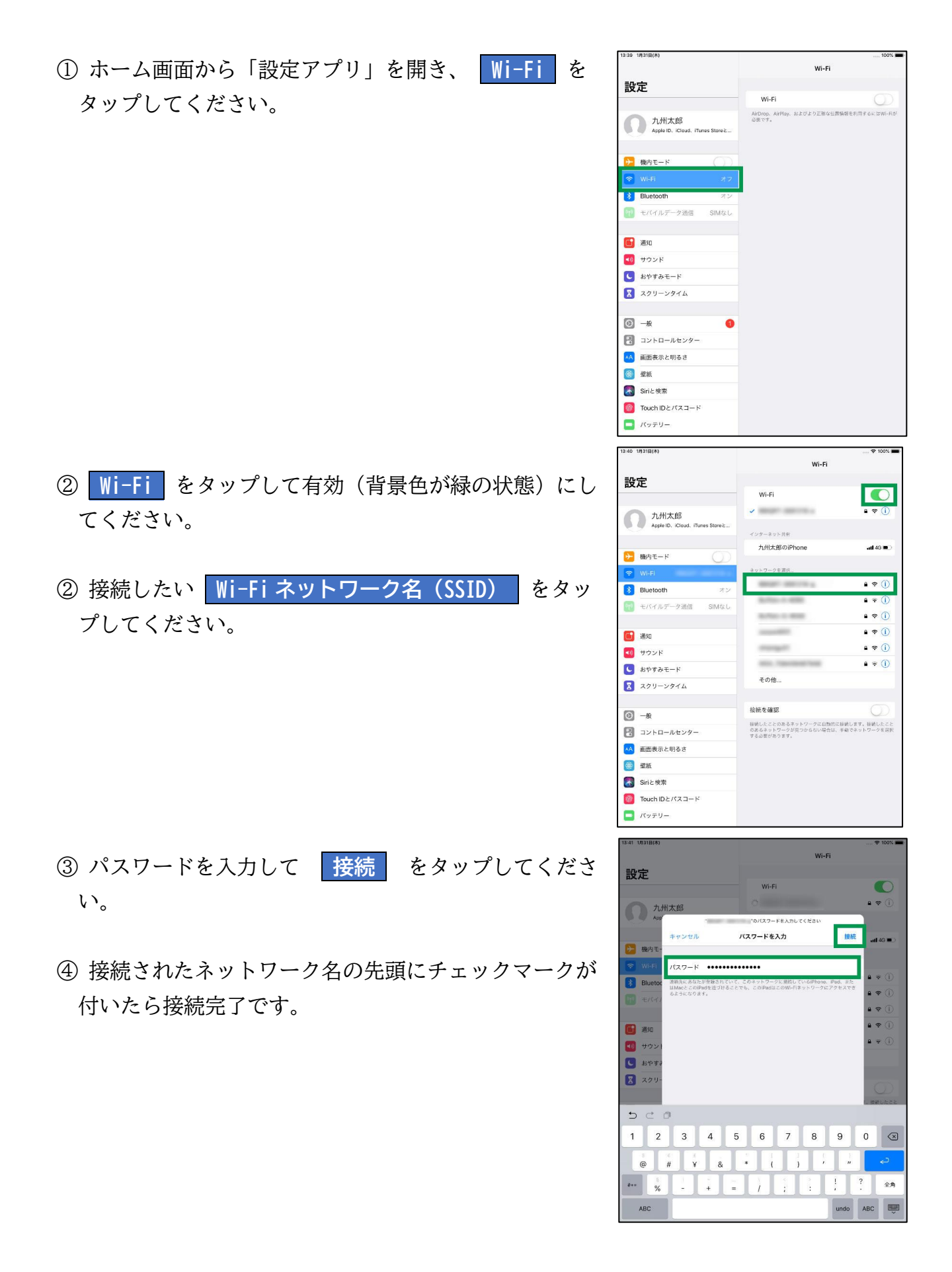